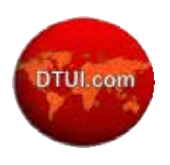

## How to Access the Course & Modules

This lesson provides an overview of the most important things you need to know about navigating DELA course. The following are covered.

- 1. Login to the course.
- 2. Navigating the syllabus
- 3. Navigating modules
- 4. Accessing assignments
- 5. Submitting assignments

## LOGIN PAGE

The first thing you want to do is access the coursesite.

- You will receive a link to self register for the course and the link to the coursesite.
- FYI: If you prefer us to create the password and username for you, make the request via email. After we create the account, keep in mind that the email you receive will be sent from the URL canvas.instructure.com - Not DTUI.com. Canvas.Instructure is the course platform we use).
- The link will take you to canvas.instructure.com—Not DTUI.com. Please make a note of it.
- After you register, you will enter the following URL where the course is located.

https://canvas.instructure.com/courses/890087

· Log in with your password and username (Received in email)

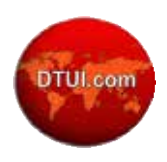

| () canvas                                   | Need a Canvas Accou<br>Click Here, It's Free |
|---------------------------------------------|----------------------------------------------|
| Email                                       | Password                                     |
| Stay signed in<br>Don't know your passwont? | Log In                                       |

If you are unsuccessful by some small chance, please contact us right away.

2

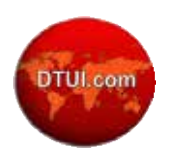

### NAVIGATING THE SYLLABUS

The syllabus is located on the homepage and it is the first page you should see upon entering the online classroom.

| 2 DELA 2                     | 00                        |                                                                                                    |                                                                                                    |                                                                                                    |
|------------------------------|---------------------------|----------------------------------------------------------------------------------------------------|----------------------------------------------------------------------------------------------------|----------------------------------------------------------------------------------------------------|
|                              |                           |                                                                                                    |                                                                                                    |                                                                                                    |
|                              |                           |                                                                                                    |                                                                                                    |                                                                                                    |
| Diversi<br><sub>Certif</sub> | ty Executiv               | e Leade                                                                                                    | ourse - DELA                                                                                                    | demy                                                                                                    |
| CDI                          | P LEVEL 2 CO              | OURSE ME                                                                                                    | NU                                                                                                    |                                                                                                    |
| Module 6                     | Module 1 Module 7         | Module 2                                                                                                    | Module 3                                                                                                    | Module 4                                                                                                    |
| Res                          | ading Materials           |                                                                                                    | Video<br>Presentations                                                                                                    |                                                                                                    |
|                              | Contact the<br>Instructor | инутоват                                                                                                    | Technical<br>Assistance                                                                                                    |                                                                                                    |
|                              | 2 DELA 2                  | 2 DELA 200  Diversity Executiv Certified Diversity Pro  CDP LEVEL 2 CC  Overview Module 6 Module 7  Module 6 Module 7  Contact the Instructor | 2 DELA 200<br>Diversity Executive Leade<br>Certified Diversity Professional Contact the<br>Instructor  2 DELA 200  3 DELA 200  4 DELA 200  4 DEL | 2 DELA 200<br>Diversity Executive Leadership Aca<br>Certified Diversity Professional Course - DELA<br>CDP LEVEL 2 COURSE MENU<br>Module 1 Module 2 Module 3<br>Module 6 Module 7 Module 2 Module 3<br>Module 6 Module 7 Video<br>Presentations<br>Video<br>Presentations |

Notice that the course is organized in sequential order with the Introduction page link first followed by the course Overview. We have added the red arrows to show the sequential ordering. The course Modules fall in the expected order of completion.

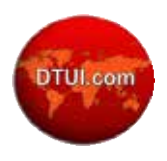

## Introduction Link

| DTULcom      | Diversi<br>Certi | ty Executiv     | ve Leader<br>ofessional Co | rship Aca<br>urse - DELA | 100<br>100 |
|--------------|------------------|-----------------|----------------------------|--------------------------|------------|
|              | CD               | P LEVEL 2 CO    | DURSE ME                   | NU                       |            |
| Introduction | Overview         | Module 1        | Module 2                   | Module 3                 | Module 4   |
| Module 5     | Module 6         | Module 7        |                            |                          |            |
|              | Re               | ading Materials |                            | Video<br>Presentations   |            |
|              |                  |                 |                            |                          |            |

The Introduction is where the course guidelines are located. You will find information about grading policy, contacting the instructor, technical support contact, etc.

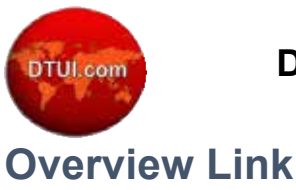

CDP Level 2 DELA 200 Jump to Today Course Home Page **Diversity Executive Leadership Academy** DTUI.com **Certified Diversity Professional Course - DELA 100** CDP LEVEL 2 COURSE MENU Introduction Overview Module 1 Module 2 Module 3 Module 4 Module 6 Module 5 Module 7 Video **Reading Materials** resentations Contact the Technical Instructor Assistance

The course overview introduces the content, objectives, and detailed syllabus.

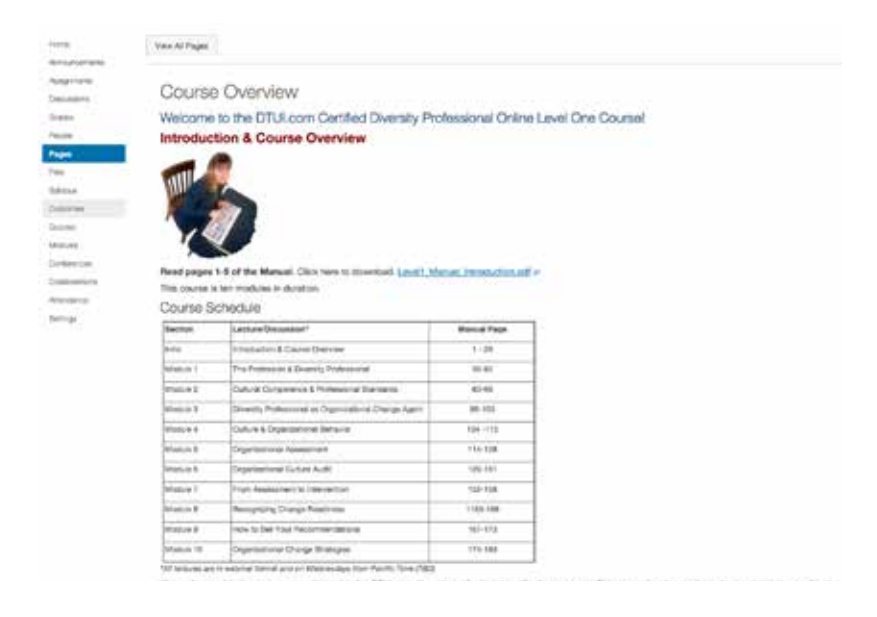

350 Townsend Street, Suite 255 | San Francisco, CA. 94107 | Copyright 2015

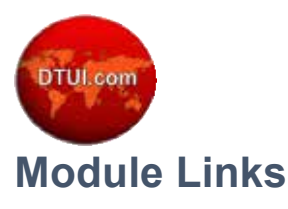

#### CDP Level 2 DELA 200

Jump to Today

| DTUI.com     | Diversity Executive Leadership Academy<br>Certified Diversity Professional Course - DELA 100 |                           |          |                         |          |  |
|--------------|----------------------------------------------------------------------------------------------|---------------------------|----------|-------------------------|----------|--|
|              | CDF                                                                                          | PLEVEL 2 CO               | URSE ME  | NU                      |          |  |
| Introduction | Overview                                                                                     | Module 1                  | Module 2 | Module 3                | Module 4 |  |
| Module 5     | Module 6                                                                                     | Module 7                  |          |                         |          |  |
|              | Real                                                                                         | nding Materials           |          | Video<br>resentations   |          |  |
|              |                                                                                              | Contact the<br>Instructor | TECHT    | Technical<br>Assistance |          |  |

Each module has a similar format.

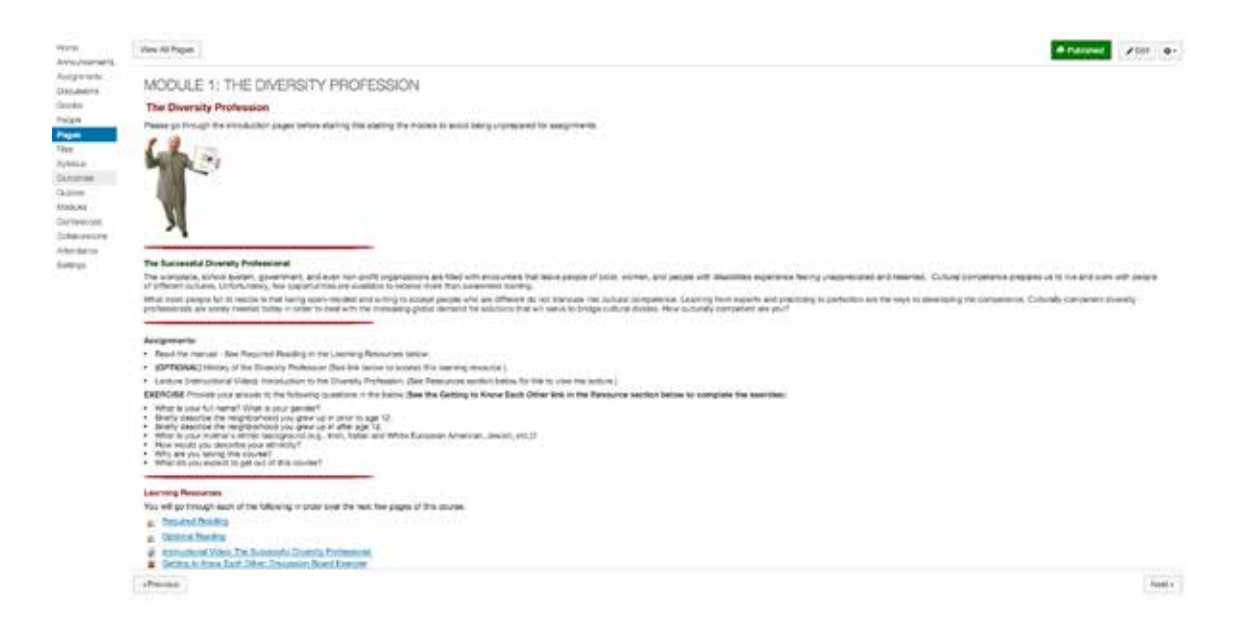

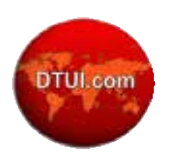

The introduction to the module is first, which is followed by an overview of the assignments. The Learning Resources for the module is presented at the end with links to the module pages to locate them.

You can also navigate to the next or previous page in the module by using using the navigation buttons at the bottom of the page you are on.

# **Accessing Assignments**

| None<br>Annouccements                                                       | a ( ه                                                                                                    | and 100           | ۰.       |
|-----------------------------------------------------------------------------|----------------------------------------------------------------------------------------------------|-------------------|----------|
| Assignments<br>Decomment                                                    | Getting to Know Each Other                                                                                                    | Jan 20, 2014 at 1 | 1.0304   |
| Grades -                                                                    | EXERCISE                                                                                                    |                   | -        |
| Nople                                                                       | Provide your answer the following questions in the Reply Box below (Athough this is a secure area, only share what you are comfortable with)                                                                                                    |                   |          |
| Pages<br>Files<br>Syllicous<br>Outcome<br>Outcome<br>Mochaes<br>Conferences | <ol> <li>What is your full name? What is your gender?</li> <li>Briefly describe the neighborhood you grew up in after age 12.</li> <li>Briefly describe the neighborhood you grew up in after age 12.</li> <li>What is your mothen's ethnic background (e.g., insh, Italian and White European American, Jewish, etc.)?</li> <li>How would you describe your ethnicity?</li> <li>Why are you laking this counte?</li> <li>What is your mothen's performance?</li> </ol> |                   |          |
| Collecterations                                                             | Search writes or aufter Urread 👳 🐺                                                                                                    | Ø 5.4             | some     |
| lantinge                                                                    | B / 以上・面・正 臣 王 王 王 王 王 王 王 王 王 王 子 ぷ 梁 兀 田 ★ A % FortSom ・ Perapagn ・                                                                                                    | 0 HIM             | L, Estar |
|                                                                             | e rown                                                                                                    | Carcel N          | et Pepto |

Assignments include <u>Discussion Board exercises</u>, <u>Application submissions</u>, <u>Quizzes</u>, and <u>Essays</u>. Discussion Board and Application assignments require replying to the assignment by filling out the form in the area below each one. As shown in the figure above, there is a form to fill out and you have an attachment icon below to submit documents.

**WARNING:** It is imperative that you complete all work in a text editor, such as MS Word, and save your contents before cutting and pasting into the Discussion Board area. Otherwise, if by some chance it is lost to a technical glitch, you will need to reconstruct it. Save yourself the misery.

The Discussion Board assignment results in your information being shared in the classroom forum area. You are expected to submit yours and then

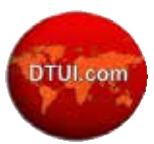

read the submissions of other participants. A response to at least one other participant's submission is required and graded.

The Essay assignment is submitted to a form below the assignment as well. Some Application submissions will require submitting a document. Use the attachment icon at the bottom of the form to do so.

Quizzes are recorded and graded in the testing area. You will see your score immediately upon completion.

#### Welcome Aboard

This should be all that you need to get started. If you have questions or comments, do not hesitate to contact the instructor or technical support for technical concerns.